## **Renew Educational Interpreter Permit**

- 1. Log into your <u>LVIS</u> account.
- 2. Click on Educational Interpreter Professional Growth Plan on the right hand side.
- 3. Click Create A New PGPEI.
  - a. If you do not see that option, you might already have one in process and you should EDIT it.
- 4. In the PGPEI information section, the applicant will see:
  - a. Name This displays the applicant's name
  - b. Create Date This displays the date the PGPEI was created.
  - c. Number of Items That Have Been Added to This PGPEI This displays the total number of items that have been added to the PGP
  - d. Skills This displays the total number of points out of the 18 Skills points required.
  - e. General This displays the total number of points out of the 18 General points required.
  - f. Total This displays the total number of points out of the 36 PGPEI points required.
- 5. In the Experience Information section:
  - A. Category Select the category from the drop down menu. Options include:
    - a. Skill Development
    - b. Deaf Culture and History
    - c. Language Development and Acquisition in Children
    - d. Child Development
    - e. Foundations in Interpreting theory and Practice
    - f. Code of Ethics for Educational Interpreters
    - g. Principles and Practices of Special Education
    - h. Audiological Issues for Students and Adults
    - i. Other.
- 6. Date of Activity Type the date on which the activity occurred. (Example: 05/05/16)
- 7. Hours Type the number of hours for this one particular experience.
- 8. Description of Activity Type a description of the activity in the text box.
- 9. File to Upload
- 10. **If you are teaching at an Indiana School, click Save (if not go to step 11)**. You can upload documentation if you so choose or if your school administrator requests. You and your school administrator can also make an alternative arrangement to submit PGP documentation.
- 11. If you are not teaching at a school, click Browse to upload the document or certificate, then click Save
- 12. Repeat 5-8 until you have 90+ points entered. Once you have 90+ points entered, continue with step 12.
- 13. Scroll down below the Save button. You should see "Submit PGP for Verification:"
- 14. Click the dot for one of the following: Teaching at Indiana School or Other.
  - a. Teaching at an Indiana School:
    - i. If you are a teacher or school service employee, select the School.
    - ii. If you are an administrator, select the Corporation.
  - b. **Other**: your PGP will be submitted to IDOE for approval.

## 15. Click Submit PGP for Verification

**STOP.** *You must wait for approval of the PGP to move on to the next steps*. You will receive an email notification when your PGP has been approved. You may then proceed with the following steps:

- 16. Log into your <u>LVIS</u> account.
- 17. Click the green "Renew, Convert or Professionalize my license" box.
- 18. Select Educational Interpreter
- 19. Select the license you wish to renew. Answer the questions. Click Next.
- 20. Answer the questions. Upload required documentation, if requested. Click Next.
- 21. Upload the required documentation. Click **Next**.
- 22. If you have everything completed, you will be able to **Submit Application**. If not, you need to fix what is missing. Missing materials will be in **RED**.
- 23. Click the link to pay for all pending applications.
- 24. Mark the box under Pay?
- 25. Fill out billing information.
- 26. Click **Review Summary**.
- 27. Mark the box to acknowledge the Refund Policy.
- 28. Click Submit.

At any point you need to stop the application, click **Save for Later**. To check the status or return to your application, click "Application Status" on the right hand side when you are in your LVIS account.